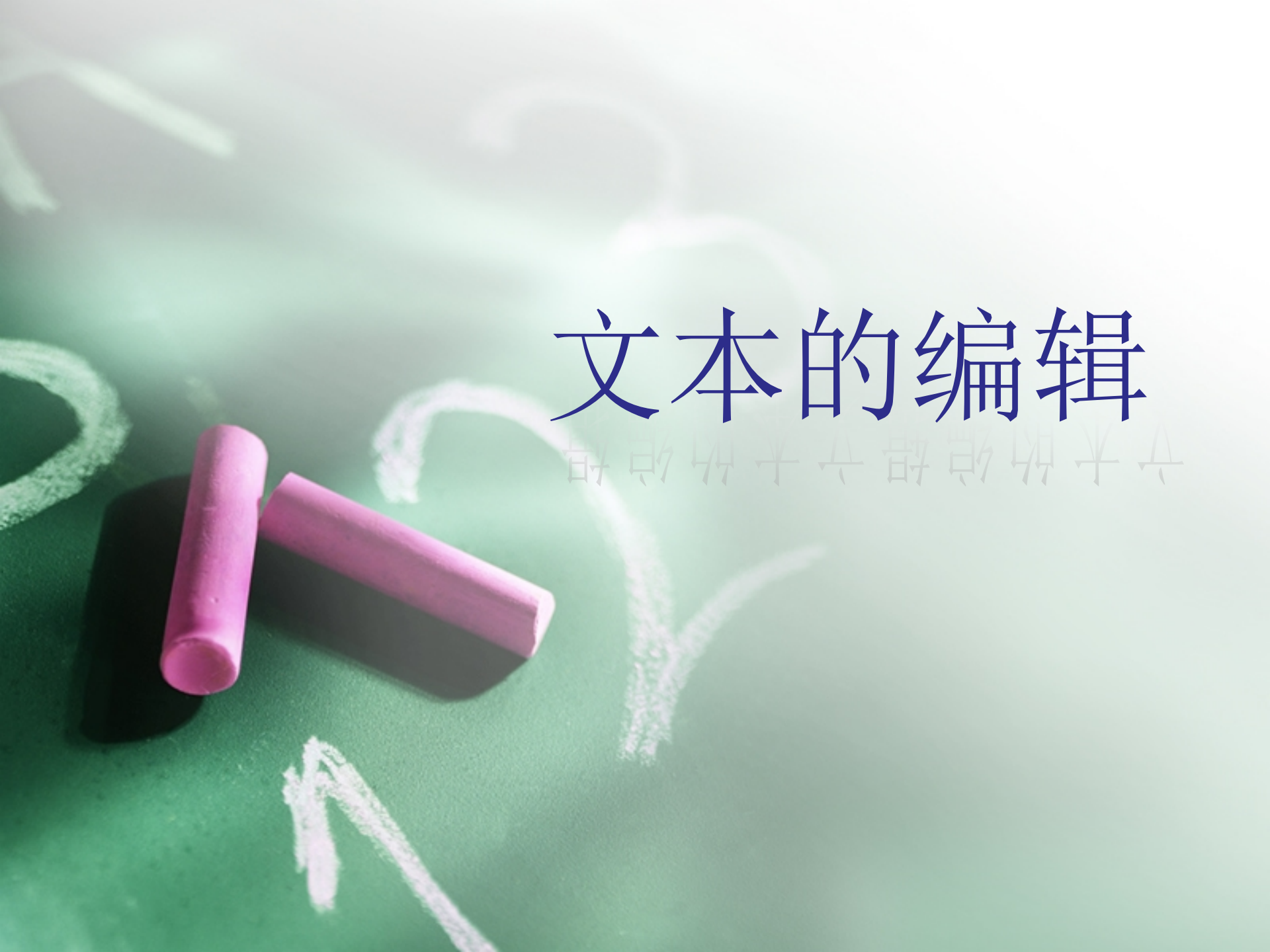

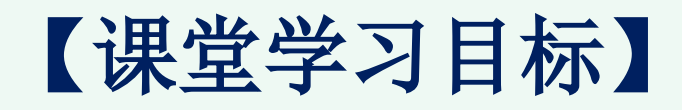

1. 文本的类型及使用

2. 文本的转换

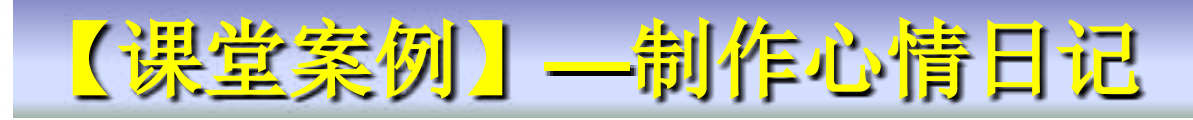

【案例学习目标】 使用属性面板设置文字的属性。 【案例知识要点】 使用文字工具输入需要的文字,使用属性面板设置文 字的字体、大小、颜色、行距和字符属性。

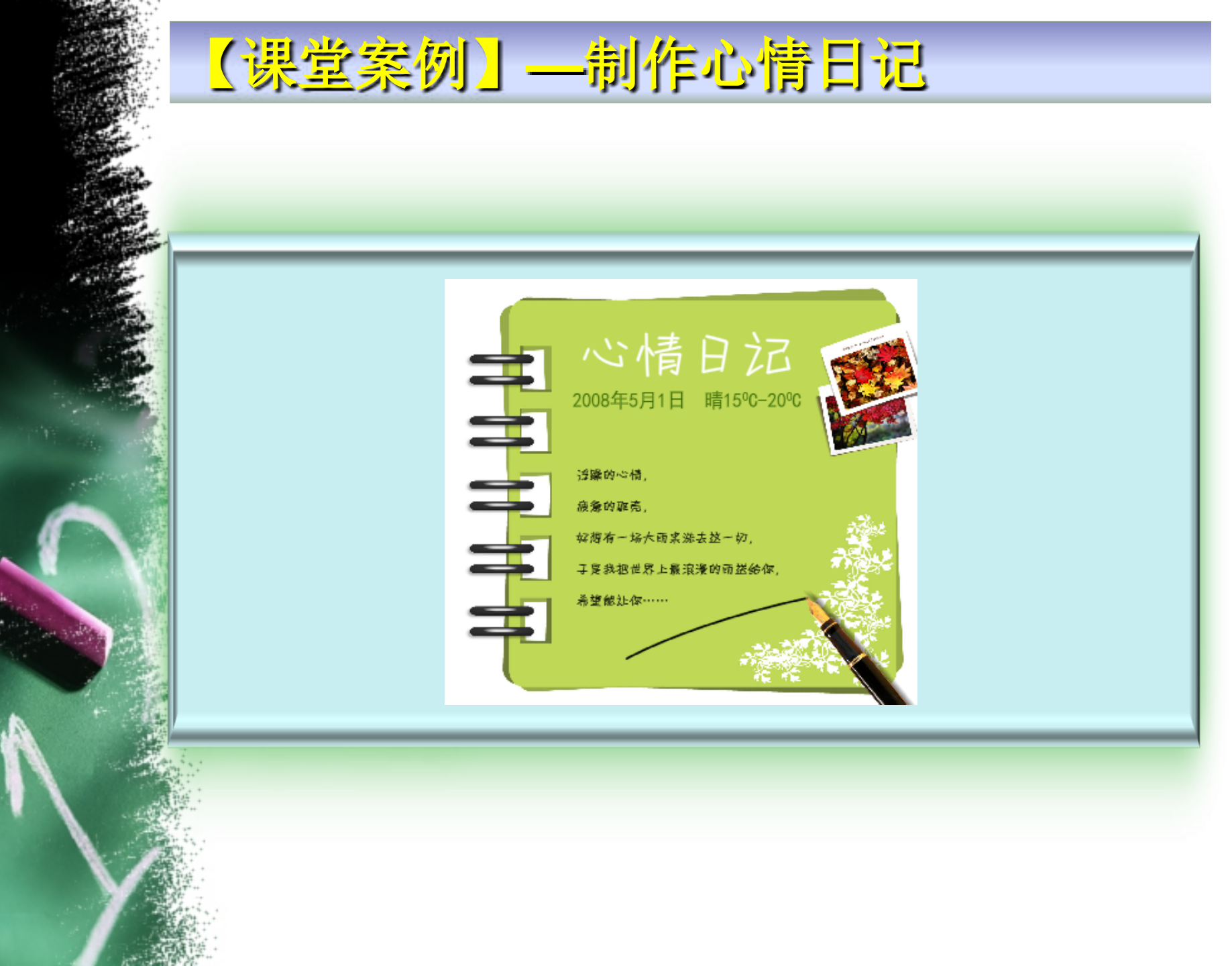

(1)选择"文件>新建"命令,在弹出的"新建文档"对话框中选择"Flash文档"选项,单击"确定"按钮,将"属性"面板中"大小"选项的宽度设为381
像素,高度设为340像素,将背景颜色设为白色。

(2)选择"文件>导入>导入到舞台"命令,将"制 作心情日记"文件导入到舞台窗口中。选择"文本" 工具,选择"窗口>属性"命令,弹出文本工具"属 性"面板,在"属性"面板中进行设置,设置"字体 "为汉仪YY体简,"字号"为43,"颜色"为白色, 在舞台窗口中输入"心情日记"文字。

Т

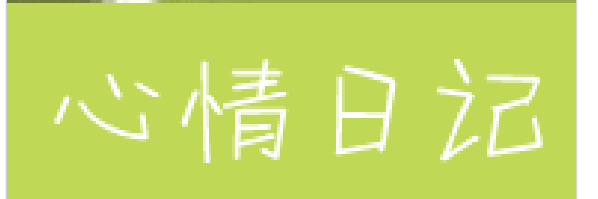

(3)选择"文本"工具 一在"属性"面板中进行
设置,将文字"颜色"设为绿色(#336600),"字
体"为黑体,"字号"为15号,在舞台窗口中输入需
要的文字,如图所示。

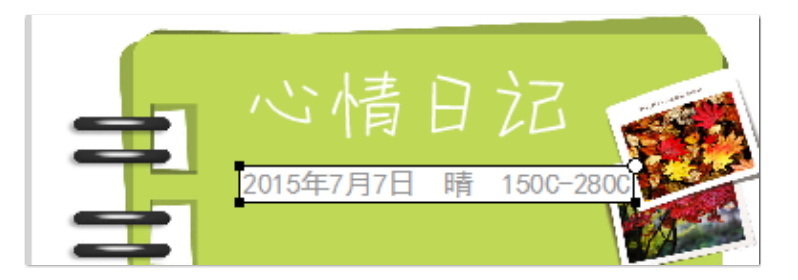

(4)选中数字"15"后面的数字"0",如图所示, 在"属性"面板中点击"切换为上标"按钮数字的效 果如图所示。使用相同的方法将数字"20"后面的 数字"0"设置相同的属性,效果如图所示。

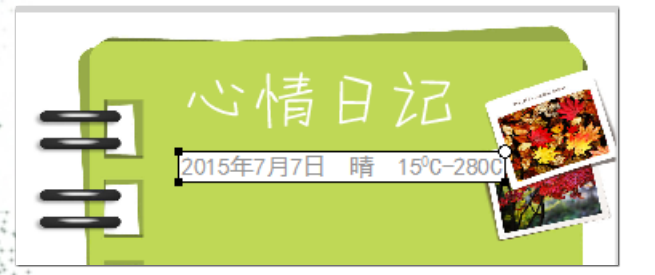

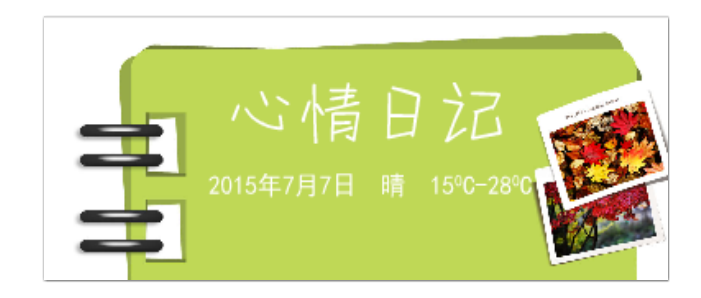

(5)选择"文本"工具,在"属性"面板中进行设置,将文字"颜色"设为黑色,"字号"为10.5,如
图所示,输入相应文字"浮躁的心情,疲惫的驱壳,
好想有一场大雨来洗去这一切,于是我把世界上最浪漫的雨送给你,希望能让你.....。"

| 属性    |                                 | *≣               |
|-------|---------------------------------|------------------|
| Т     | <b>文本工具</b><br>【 传统文本<br>【 静态文本 | ▼<br> ▼ ↓        |
| ▽ 字符  |                                 |                  |
| 系列:   | 汉仪丫丫体简                          | •                |
| 样式:   | regular                         | ▼ 嵌入             |
| 大小:   | 10.5 点                          | 字母间距: <u>0.0</u> |
| 颜色:   | 📃 🗹 自动调整字距                      | į                |
| 消除锯齿: | 动画消除锯齿                          | ▼                |
|       | A8 🐼 🗐                          |                  |

(6)选中输入的黑色文字,单击"属性"面板中的 段落选项,在弹出的对话框中设置"间距"选项中的 行距为15点,单击"确定"按钮,文字效果如图所示。 心情日记制作完成,按Ctrl+Enter组合键即可查看效 果。

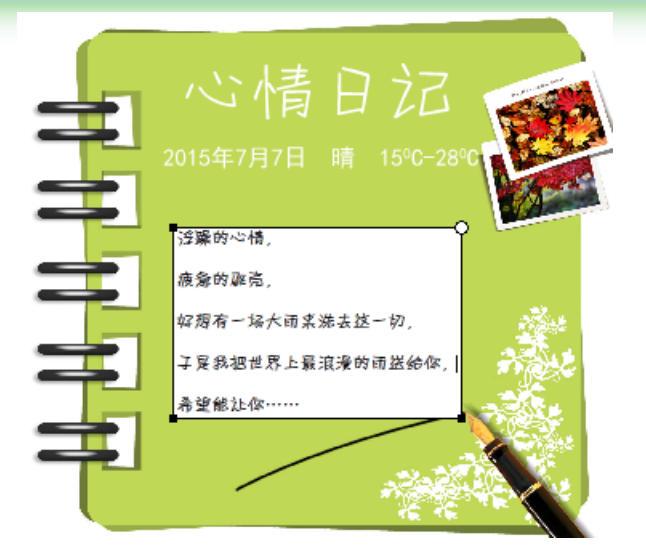

创建文本

# 【方法】选择"文本"工具 **□**选择"窗口>属性" 命令,弹出"文本工具"属性面板,如图所示。

| 属性          |                     |  |
|-------------|---------------------|--|
| Т           | 文本工具                |  |
| ▽ 字符        |                     |  |
| 系列 <b>:</b> | 汉仪丫丫体简              |  |
| 样式:         | regular ▼ 嵌入…       |  |
| 大小:         | 11.0 点 字母间距: 0.0    |  |
| 颜色 <b>:</b> | ■ ■ ■ 自动调整字距        |  |
| 消除锯齿:       | 动画消除锯齿              |  |
|             |                     |  |
| ▽ 段落        |                     |  |
| 格式:         |                     |  |
| 间距:         | *重 0.0 像素 ↓= 15.0 点 |  |
| 边距:         | →틑 0.0 像素 副+ 0.0 像素 |  |
| 行为:         | 多行                  |  |

以上内容仅为本文档的试下载部分,为可阅读页数的一半内容。如要下载或阅读全文,请访问: <u>https://d.book118.com/037155022012006201</u>